## How to find Older Processed Documents

Most of the time if you cannot find an old document, it is because you need to adjust the date range of the Processed Document page. To look for multiple documents that were processed at the same time, do the following:

- 1. Click in the Date Range box
- 2. Select the date range to look for your documents
- 3. Click on OKAY
- 4. Click on Get Documents

This will show you all documents that have been processed during that date range. **Note: Documents are kept for 1 year from the date they were received.** 

| Advanced Sea                                 | ed Docum                              | entsOCU                                           |                                                     |                  |  |
|----------------------------------------------|---------------------------------------|---------------------------------------------------|-----------------------------------------------------|------------------|--|
| Job Id<br>Enter Job Id<br>Environment<br>All | · · · · · · · · · · · · · · · · · · · | Document Id Enter Document Id Document Status All | Description     Enter Description     Get Documents | Date Range       |  |
| Jobs                                         | Refresh as Ne                         | eded උ Job Deta                                   | iil.                                                |                  |  |
| Items per page: 10                           | to Records Found.<br>▼ 0 of 0  < <    | > >1                                              | Nc                                                  | o Records Found. |  |

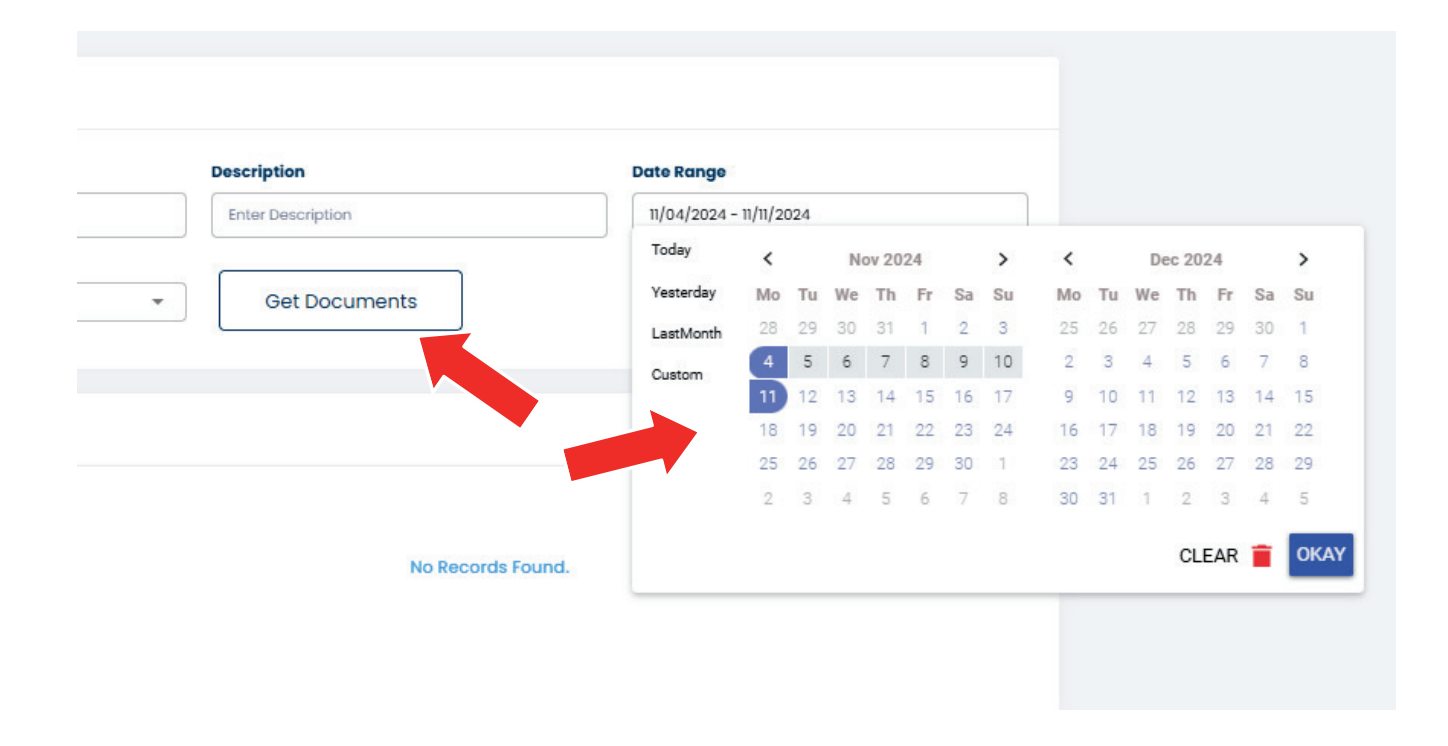

How to look for Specific Jobs or Specific Documents

Use the **Job id Field** or the **Document id Field** and select the **appropriate date range** for this as well.

| Advanced Search | 1                 |             |                   |                         |                  |            |    |          |      |    |      |      |      |          |      |      |    |
|-----------------|-------------------|-------------|-------------------|-------------------------|------------------|------------|----|----------|------|----|------|------|------|----------|------|------|----|
| bi doL          | Document          | Description |                   |                         | Date Range       | Date Range |    |          |      |    |      |      |      |          |      |      |    |
| Enter Job Id    |                   |             | Enter Description | 11/04/2024 - 11/11/2024 |                  |            |    |          |      |    |      |      |      |          |      |      |    |
| Environment     | Document S        | tatus       |                   |                         | Today            | <          | 1  | Nov 2024 |      |    | >    | <    | C    | Dec 2024 |      |      |    |
| All             | ▼ All             |             | -                 | Get Docume              | ents             | Yesterday  | Mo | Tu W     | e Th | Fr | Sa S | Su I | No 1 | íu We    | : Th | Fr S | ŝa |
|                 |                   |             |                   |                         |                  | LastMonth  | 28 | 29 30    | 31   | 1  | 2    | 3    | 25 2 | 26 27    | 28   | 29 3 |    |
|                 |                   |             |                   |                         |                  | Custom     | 4  | 5 6      | 7    | 8  | 9 '  | 10   | 2    | 3 4      | 5    | 6    | 7  |
| lobs            | Potroch as Needed | Job Detail  |                   |                         |                  |            | 11 | 12 13    | 3 14 | 15 | 16   | 17   | 9 1  | 0 11     | 12   | 13 1 | 4  |
| 3003            | Reliesings Needed | JOD Detail  |                   |                         |                  |            | 18 | 19 20    | 21   | 22 | 23 1 | 1    | 16 1 | 7 18     | 19   | 20 2 | 11 |
|                 |                   |             |                   |                         |                  |            | 20 | 3 4      | 5    | 6  | 7    | 8    | 30 1 | * 20     | 20   | 3    | 4  |
|                 |                   |             |                   |                         |                  |            | -  |          |      |    |      |      |      |          | 1    |      |    |
| No Re           | cords Found.      |             |                   |                         | No Records Found |            |    |          |      |    |      |      |      |          | CLE  | AR 🧃 | ì  |